## <u>การแก้ไข Error – ปุ่มพิมพ์ฟอร์มกดใช้งานไม่ได้</u>

| and the second second se | พบำต่าง 581ช้ 🔜 🛐 🥥                      |          |        |           |        |              |            |             |              |                                                                |                                                         |                 |                                                                  |                |
|----------------------------------------------------------------------------------------------------|------------------------------------------|----------|--------|-----------|--------|--------------|------------|-------------|--------------|----------------------------------------------------------------|---------------------------------------------------------|-----------------|------------------------------------------------------------------|----------------|
| ใบขาย <mark>สินค</mark> ้า                                                                                                    |                                          |          |        |           |        |              |            |             |              | วันที่เอกส                                                     | าร เลชที่เอก                                            | เสาร วันที่ใบก่ | ากับ เลขที่ใ                                                     | บกำกับภ        |
| <b>ลุกหนี้</b> AR022                                                                                                    |                                          |          |        |           |        |              |            |             |              | 04/01/255                                                      | 7 DS256701/0                                            | 00002 04/01/25  | 57 DS2563                                                        | 701/000        |
| ที่อยู่ในการออกบิล                                                                                                    |                                          |          |        |           |        |              |            |             |              | isenas                                                         | ครบกำหนด                                                |                 | สนักงานขาย                                                       |                |
| บริษัท สุขใจ จำกัด<br>สำนักงานใหญ่<br>11/11                                                                                                    | 1                                        |          |        |           |        |              |            |             | เครลีย 30 วั | (THB)                                                          | • 03/02/2567                                            | 50001.uts at    | อนุดี                                                            |                |
| อละเอียด                                                                                                    |                                          |          |        |           |        |              |            |             |              |                                                                |                                                         |                 |                                                                  |                |
| . รหัสข้อขาย                                                                                                    | ราชการ                                   | หน่วอนับ | สานวน  | ecierraio | ส่วนอด | การตลาด      | สานวนเงิน  | แอม ตน.เก็บ |              |                                                                |                                                         |                 |                                                                  |                |
| 1 0100-18 SAM                                                                                                    | 0100-18 SAM                              | BOX      | 1.00 0 | ,000.0000 | 100b   | 0.000        | 9,900.000  | 0.00 HO     |              |                                                                |                                                         |                 |                                                                  |                |
| 2 8850035000225                                                                                                    | สั่วน่าล่าย เพียวเพียว 145 ครัม [ x 48.0 | ทีม*48   | 1.00   | 54.0000   | 1%     | 0.000        | 53.460     | 0.00 HO     |              |                                                                |                                                         |                 |                                                                  |                |
| 3 8850002852099                                                                                                    | เอสเข้นข์ จิตเจียบ สีชมพู 500มล.         | 60       | 100.00 | 320.0000  |        | 0.000        | 32,000.000 | 0.00 HO     |              |                                                                |                                                         |                 |                                                                  |                |
| 4 9977                                                                                                    | อาหารแช่แข็ง 9977                        | nabs*1   | 12.00  | 589.0000  |        | 0.000        | 7,068.000  | 0.00 HO     |              |                                                                |                                                         |                 |                                                                  |                |
| 0112-14LV                                                                                                    | 0112-14LV                                | EA       | 1.00   | 0.0000    |        | 0.000        | 0.000      | 0.00 HO     |              |                                                                |                                                         |                 |                                                                  |                |
|                                                                                                    |                                          |          |        |           |        |              |            |             |              |                                                                |                                                         |                 |                                                                  |                |
| test_Remark                                                                                                    |                                          |          |        |           |        |              |            |             |              | ส่วนต                                                          | 18                                                      |                 | 0.000                                                            | \$1210B        |
| test_Remark                                                                                                    |                                          |          |        |           |        |              |            |             |              | ส่วนต<br>ปักษัต                                                | 18 <b></b>                                              |                 | 0.000                                                            | <u>572788</u>  |
| test_Remark                                                                                                    |                                          |          |        |           |        |              |            |             |              | ส่วนต<br>ษักษัต<br>มูลค้า                                      | เต<br>ะป่า<br>สับคำ<br>และบบโบ                          |                 | 0.000<br>0.000<br>49,021.460                                     | 57410.P        |
| test_Remark                                                                                                    |                                          |          |        |           |        |              |            |             |              | ส่วนต<br><u>หักมัด</u><br>มูลดำ<br>มูลดำ                       | ะส<br>เส้นค้า<br>เลลค่าเป็น<br>เอลค่าเป็น<br>เอลค่าเป็น |                 | 0.000<br>0.000<br>49,021.460<br>1,191.000                        | 57210.R        |
| test,Renark                                                                                                    |                                          |          |        |           |        | ลต่าอานเอกสา | ารเสีย     | 0.000       |              | ส่วนต<br><u>นักมัด</u><br>มูลค่า<br>มูลค่า<br>มูลค่า<br>มูลค่า | งส<br>ะรับ<br>สันด้า<br>เสร้ามรับ<br>เสร้น<br>เสร็น     |                 | 0.000<br>0.000<br>49,021.460<br>1,191.000<br>0.000<br>50,212.960 | <u>572/088</u> |
| test_Remark                                                                                                    |                                          |          |        |           | 24     | ลสำความเอกสา | sé         | 0.000       |              | ส่วนต<br>มัณโอ<br>มุลค่า<br>มุลค่า<br>มุลค่า<br>รวมทั้         | เต<br>เส้นต่ำ<br>เตครับปัย<br>เขตเว้น<br>อสัน           |                 | 0.000<br>0.000<br>49,021.460<br>1,191.000<br>0.000<br>50,212.960 | 572588         |

## **<u>สาเหตุ:</u>** เกิดจากไม่ได้ทำการตั้งค่าเอกสาร สำหรับพิมพ์ฟอร์มเอกสาร

## **วิธีแก้ไข:** ทำตั้งค่าเอกสาร เพื่อใช้ในการพิมพ์ฟอร์ม

ฟอร์มที่นำมายกตัวอย่างสำหรับการตั้งค่าเอกสาร คือ ฟอร์มใบขายเชื่อ โดยสามารถทำตามขั้นตอนดังนี้

 ไปที่หน้าจอ "การตั้งค่า" เลือกเมนู "ระบบเอกสาร" จากตัวอย่างเป็นการกำหนดตั้งค่าฟอร์มเอกสารใบ ขายสินค้า จากนั้นเลือก "ขายเชื่อ"

| 🕋 ประเภทเอกสาร           |                                                                                                    |                       |                                   |            |           |          |          |           |                   | -      | 0 |
|--------------------------|----------------------------------------------------------------------------------------------------|-----------------------|-----------------------------------|------------|-----------|----------|----------|-----------|-------------------|--------|---|
| แฟม <u>ร</u> ายงาน 1     | núraino 75818<br>5 - O O (                                                                                                    | ) 0                   | <b>3</b>                          | <b>@</b> ( | 0         |          |          |           |                   |        |   |
| เครื่องคิดเลข ปฏ์        | ทีน เพิ่มเดิม แก้ไข เ                                                                                                    | จบ ที่นฟู             | ค้นหา สอบถาม                      | ริธิษย์ ก่ | ตไป       |          |          |           |                   |        |   |
| งานประสาวัน              | - ะเภทเอกสาร                                                                                                    |                       |                                   |            |           |          |          |           |                   |        |   |
|                          | 📕 🚽 เอกสารชื่อสินคำ                                                                                                    | รหัส                  | ชนิดเอกสาร                        | อักษรนำ    | สานวนหลัก | ต้อนหลัง | ล่วงหน้า | ตั้งแต่ปี | เลขที่อ่างอิง ISO | แก้ไขค | 4 |
| การตัวอา                 | ไป เอกสารขายสินคำ                                                                                                    | Elos                  | ใบขายสินค้า                       | DS         | 14        | 999      | 365      | 2551      |                   | 0      |   |
| งาณิชย์อิเล็กทรอนิกะ     | <ul> <li>เสนอราคาขายสนคำ</li> <li>เสนอราคาขายสนคำ</li> </ul>                                                                                                    | ▲ D5(2                | ไบขายสนคาggg                      | DS(2       | 0         | 999      | 365      | 2551      |                   | 0      |   |
|                          | Manage 3                                                                                                    | X DS(6                | ใบขายสินค้า(6)                    | DS(6       | 14        | 999      | 365      | 2551      |                   | 0      |   |
| ผู้บริหาร                | 🖾 ขายเชื้อ                                                                                                    | X DS(7                | ใบขายสินค้า(7)                    | DS(7       | 14        | 999      | 365      | 2551      |                   | 0      |   |
| 100                      |                                                                                                    | 🖺 DS.                 | ยาย                               | .DS        | 0         | 3        | 0        | 2566      |                   | 0      |   |
| 6                        | 🖂 รับคินเชื่อ                                                                                                    | XDSC                  | ใบขายสินค้า.                      | DSC        | 14        | 999      | 365      | 2551      |                   | 0      |   |
| 6                        | 🔤 ใบกำกับเต็มรูปแทนอย่างย่อ                                                                                                    | X DSI                 | ใบขายสินค้า-ต่างประเทศ            | DSI        | 14        | 999      | 365      | 2551      |                   | 0      |   |
|                          | > 督 เอกสารฝากขายสินค้า                                                                                                    | X DSR                 | ใบขายสินค้า-Excel                 | DSR        | 6         | 999      | 365      | 2551      |                   | 0      |   |
| สันคำคงคลัง              | > 督 เอกสารอื่นๆเกี่ยวกับสินค้า                                                                                                    | XDSS                  | ใบขายสินค้า(หสม.สุวิศิษฐ์)        | DSS        | 14        | 999      | 365      | 2566      |                   | 0      |   |
|                          | > 🙆 เอกสารขออินๆเกี่ยวกับสนค่า                                                                                                    | FY                    | TEST                              | FY         | 0         | 3        | 0        | 2566      |                   | 0      |   |
| e.                       | > 💾 เอกสารตรวจนับสนคำ                                                                                                    | XIV                   | TAX INVOICE                       | IV         | 14        | 999      | 365      | 2551      |                   | 0      |   |
|                          | > 🔁 เอกสารเกยวกบสุดรดางๆ                                                                                                    | IVV IVV               | ใบกำกับภาษีขาย                    | IVV        | 0         | 999      | 999      | 2566      |                   | 0      |   |
|                          | > 🖾 เอกสารเกี่ยวกับสูกหน                                                                                                    | LA                    | ใบขาย LAZADA                      | LA         | 0         | 999      | 999      | 2566      |                   | 0      |   |
| ฝ่ายขาย                  | > 🕅 เอกสารเกี่ยวกับปวกรบวคาร                                                                                                    | New                   | <new></new>                       | New        | 14        | 3        | 0        | 2566      |                   | 0      |   |
|                          | > 🖓 เอกสารเกี่ยวกับออนธนาคาร                                                                                                    | Т                     | т                                 | т          | 3         | 3        | 0        | 2566      |                   | 0      |   |
| <b>ต่อ</b><br>สายการเงิน | <ul> <li>(20) เอกสารเกี่ยวกับรายวัน</li> <li>(20) เอกสารเกี่ยวกับภาษิพัก ณ ที่จ่าย</li> <li>(20) เอกสารเกี่ยวกับภาษิพย์สันดาวร</li> <li>(20) เอกสารเกี่ยวกับทริพย์สันดาวร</li> <li>(20) เอกสารอนุมัติวงเงินเครดิต</li> </ul> | XVAT                  | ใบกำกับภาษีเต็มรูปแทนใบกำกับภาษี  | VAT        | 14        | 999      | 365      | 2551      |                   | 0      |   |
| <b>ต่อ</b><br>สายบัญชี   |                                                                                                    |                       |                                   |            |           |          |          |           |                   |        |   |
| ระบบเอกสาร               | 2                                                                                                    |                       |                                   |            |           |          |          |           |                   |        |   |
| 16 รายการ                |                                                                                                    | รามข้อมล :- StdV3.ต้า | าอย่างโปรแกรม อี-บิซิเนส พลัส (5) |            |           |          |          |           |                   |        |   |

🕋 ประเภทเอกสาร แฟ้ม ฐายงาน หน้าต่าง วิธีใช้ (คร้องคิดเลข ปฏิทิน เพิ่มเติม () แก้ไข ອ <sub>ສນ</sub> (2) พื้นฟู <u>ผ</u> คันหว *.* สอบถาม **2** 581 ช () ถัดไป ประเภทเอกสาร ประเภทเอกสาร เอกลารขอสัมคำ เอกลารขอสัมคำ เอกลารขอสัมคำ เอกลารขอสัมคำ เอกลารขอสัมคำ เอกลารสุด เอกลารสุด เกลารสุด เอกลารสุด เอกลารสุด เอกลารสุด เอกลารสุด เอกลารส งานประจำวัน ประเภทเอกสาร อักษรนา ดั้งแต่ปี เลขที่อ้างอิง ISO แก่ไขครั้งที่ รหัส ชนิดเอกสาร สานวนหลัก ส่วงหน้า ย้อนหลัง 
 DS

 X D5(2

 X D5(6

 X D5(7

 D D5.

 X D5(7

 D D5.

 X D5(7

 D D5.

 X D5(7

 N D5.

 X D5.

 X D5.

 X D5.

 X D5.

 X D5.

 X D5.

 X D5.

 X D5.

 X D5.

 X D5.

 X D5.

 X D5.

 X D5.

 X D5.

 X D5.

 X D5.

 X D5.

 X D5.

 X D5.

 X D5.

 X D5.

 X D5.

 X D5.

 X D5.

 X D5.

 X D5.

 X D5.

 X D5.

 X D5.

 X D5.

 X D5.

 X D5.

 X D5.

 X D5.

 X D5.

 X D5.

 X D5.

 X D5 ใบขายสินคำ 365 2551 🥥 แก้ไขรายการ(G หน่อิเอ็กพรอบัก ใบขายสันคำอุอุด 365 365 365 2551 ใบขายสินค้า(6) ใบขายสินค้า(7) (a) ลบรายการ(H) 2551 ผู้บริหาร 2551 โบขาอสนคา(/) ขาย โบขาอสินค้า. โบขาอสินค้า-ต่างประเทศ โบขาอสินค้า-Excel โบขาอสินค้า(พสม.สุวิศิษฐ์) กระระ 🧿 เพิ่มเอกสาร.ขายเชื่อ(l) 2551 2551 2551 2551 2551 2566 0 365 365 365 0 365 999 999 0 0 0 365 เพิ่มเอกสารซื้อสินด้า(J) เพิ่มเอกสารขายสินค้า(K) เพิ่มเอกสารอื่นๆเกี่ยวกับสินค้า(L) TEST 2566 2551 เพิ่มเอกสารขออื่นแก็มวกับสินด้า(M) fill areara TAX INVOICE ใม่กำกับภาษิขาย ใบขาย LAZADA <New> 2566 2566 2566 2566 2566 2551 เพิ่มเอกสารตรวจนับสินค้า(N) เพิ่มสูตรต่างๆ(O) เพิ่มเอกสารฝากขายสินค้า(P) . ใบกำกับภาษีเต็มรูปแทนใบกำกับภาษี **เ** ยการเว็บ เพิ่มเอกสารเกี่ยวกับลูกหนึ่(Q) เพิ่มเอกสารเกี่ยวกับเจ้าหนึ่(R) เพิ่มเอกสารเกี่ยวกับฝากธนาคาร(S) เพิ่มเอกสารเกี่ยวกับกอนธนาคาร(T) **ได้** ฝ่ายนัญชี เพิ่มเอกสารเกี่ยวกับรายวัน(U) เพิ่มเอกสารเกี่ยวกับภาษีหัก ณ ที่จ่าย(V) เพิ่มเอกสารเกี่ยวกับหรัพย์สินกาวร(W) เพิ่มเอกสารอนมัติวงเงินเครดีต(X) 6 เลือกทุกรายการ(Y) สำเนาประเภทเอกสาร(Z) ฐานข้อมูล :- StdV3.ตัวอย่างโปรแกรม อิ-บิซิเนส พลัส (5)

ð

2. คลิกขวา "ใบขายสินค้า" เลือก "แก้ไขรายการ"

16 รายการ

3. ระบบแสดงหน้าต่างชนิดเอกสาร.ใบขายสินค้า เลือกแถบ "ทั่วไป" ตรวจสอบช่องชื่อรูปแบบฟอร์ม เอกสาร กรณีไม่มีการกำหนดฟอร์มเอกสาร ระบบจะแสดงค่าเป็น "ไม่มีแบบฟอร์มเอกสาร" ดังภาพ ตัวอย่าง

| * รทัสเอกสาร<br>* ชื่อ  | <u>DS</u><br>ใบขายสินค้า | ยังใช้งานได้ 🗹                  |            |
|-------------------------|--------------------------|---------------------------------|------------|
| ชื่อรอง                 | Sale                     |                                 |            |
| ศาอธิบายในรายงานภาษี    | ขายให้                   | 2                               |            |
| ชื่อรูปแบบฟอร์มเอกสาร   | ไม่มีแบบฟอร์มเอกสาร      | × 1                             |            |
| กลุ่มผู้รับผืดชอบเอกสาร | 0.ใช้ร่วมกัน(All Access) |                                 |            |
| รูปแบบเลขที่เอกสาร      |                          | วันที่เอกสาร                    |            |
| * ตัวอักษรนำหน้า        | DS                       | จำนวนวันสามารถบันทึกย้อนหลัง    | 999        |
| * จำนวนหลัก             | 14                       | จำนวนวันสามารถบันทึกล่วงหน้า    | 365        |
| * รูปแบบ                |                          | แสดงเอกสารตั้งแต่ปี             | 2551       |
| 🔿 กำหนดเอง              | <u>ตั้งเลขที่บิล</u>     |                                 | <u> </u>   |
| 🔾 เลขที                 |                          |                                 |            |
| 🔘 เล่มที่/เลขที่        | ໂນເລ່ມ                   |                                 |            |
| 🔘 เล่มที่/เลขที่        |                          | เฉพาะกรณเป็น e-Tax Invoice      |            |
| 🔘 ปี/เลขที่ในปี         |                          | เป็นเอกสาร e-Tax Invoice        |            |
| 🔘 ปีเดือน/เลขา          | ป็นเดือน ปีพ.ศ.(4หลัก)   | 🗸 ประเภท ใบส่งของ/ใบกำกับภาษี ( | Delivery 🗸 |
| 🔿 ปีเดือนวัน/เล         | ขที่ในวัน                |                                 |            |

4. จากนั้นทำการกำหนดฟอร์มเอกสาร ตามที่ต้องการใช้งาน

| แพ้ม | แก้ไข หน้าต่าง                                                           | วิธีใช้ 🥝                                                                                                 |                                                                                                    |                                                                                                    |                                                                             |                     |  |  |
|------|--------------------------------------------------------------------------|----------------------------------------------------------------------------------------------------|----------------------------------------------------------------------------------------------------|----------------------------------------------------------------------------------------------------|-----------------------------------------------------------------------------|---------------------|--|--|
| วไป  | ควบคุมทางเดินเอก                                                         | สาร กำหนดอื่า                                                                                             |                                                                                                    |                                                                                                    |                                                                             |                     |  |  |
|      | * รทัสเอกสาร                                                             | DS                                                                                                    |                                                                                                    | ยังใช้งานได้                                                                                                 |                                                                             |                     |  |  |
|      | * ชื่อ                                                                   | ใบขายสำ                                                                                                   | นค้า                                                                                                    |                                                                                                    |                                                                             |                     |  |  |
|      | ชื่อรอง                                                                  | Sale                                                                                                    |                                                                                                    |                                                                                                    |                                                                             |                     |  |  |
|      | ดำอธิบายในรายงาง                                                         | เภาษี ขายให้                                                                                              |                                                                                                    |                                                                                                    |                                                                             |                     |  |  |
|      | ชื่อรูปแบบฟอร์มเอ                                                        | กสาร ฟอร์มใบ                                                                                              | ขายเชื่อ อิเล็กทรอนิ                                                                                                    | เกส์                                                                                                    | ~                                                                           |                     |  |  |
|      | กลุ่มผู้รับผิดชอบเอ<br>– รูปแบบเลขที่เอกล<br>* ตัวอักษรนำ<br>* สำนวนหลัก | กสาร <mark>ฟอร์มใบ</mark><br>ฟอร์มใบ<br>าร ฟอร์มใบ<br>ฟอร์มใบ<br>ฟอร์มใบ<br>ฟอร์มใบ<br>ฟอร์มใบ<br>ฟอร์มใบ | ขายเชื่อ อิเล็กทรอนิ<br>ขายสินค้า A5 (ใบส่ง<br>ขายสินค้า A5 (ใบส่ง<br>ขายสินค้า(ใบส่งของ)<br>ขายสินค้า(ใบส่งของ)<br>ขายสินค้า(ใบส่งของ)<br>ขายสินค้า(ใบส่งของ) | คล์<br>ของ)<br>ของ(ใบกำกับภาษี)<br>)<br>(3)<br>/ใบกำกับภาษี)<br>(ใบกำกับภาษี)(10)<br>/ใบกำกับภาษี)(4)-LIMING | ักข้อนหลัง<br>โกล่วงหน้า                                                    | 999<br>365<br>2551  |  |  |
|      | *รูปแบบ                                                                  | .20                                                                                                    | <u>ตั้งเส</u>                                                                                                    | แสดงเอง<br>ล <u>ขที่บิล</u>                                                                                  | กสารตงแตบ                                                                   | 2551                |  |  |
|      | *รูปแบบ<br>กำหนด<br>เลขที่<br>เล่มที/เ                                   | .อง<br>ลขที่ในเล่ม                                                                                        | ตั้งเอ                                                                                                    | <u>แสดงเอ</u> ะ<br><u>ลขที่บิล</u>                                                                           | กสารตงแตบ                                                                   | 2551                |  |  |
|      | *รูปแบบ<br>ก่าหนด<br>เลยที่<br>เล่มที่/เ                                 | .อง<br>ลขที่ในเล่ม<br>ลขที่                                                                               | ตั้งเส                                                                                                    | แสดงเอก<br>อ <u>ยที่ปัล</u><br>เฉพาะกรณีเร่                                                                  | กลารดงแตบ<br>ป็น e-Tax Invoice                                              | 2551                |  |  |
|      | *รูปแบบ<br>/ กำหนด<br>/ เลยที่<br>/ เล่มที่/เ<br>/ ปี/เลยร์              | .อง<br>ลขที่ในเล่ม<br>ลขที่<br>ในปี                                                                       | ตั้งเส                                                                                                    | แสดงเอร<br>อ <u>ยที่ป้อ</u><br>เฉพาะกรณีเร่<br>เป็นเอกง                                                      | กลารดงแดบ<br>ป็น e-Tax Invoice<br>สาร e-Tax Invoice                         | 2551                |  |  |
|      | * <b>ຊົນແນນ</b><br>                                                      | .อง<br>ลขที่ในเล่ม<br>ลขที่<br>เป็นปี<br>(เลขที่ในเดือน                                                   | <u>ตั้งเส</u><br>ปีพ.ศ.(4หลัก)                                                                                                    | แสดงเอก<br>- เฉพาะกรณีเรื่<br>เป็นเอกะ<br>√ ประเภท                                                           | าสารคงแดบ<br>ป็น e-Tax Invoice<br>สาร e-Tax Invoice<br>ใบส่งของ/ใบกำกับภาษี | Z551<br>(Delivery V |  |  |

5. เลือกฟอร์มเอกสารเรียบร้อยแล้ว กดปุ่ม "บันทึก"

|        | แก้เขี้หนาตาง วธ               |                   |                          |                                                          |                                         |  |  |  |  |  |  |  |  |
|--------|--------------------------------|-------------------|--------------------------|----------------------------------------------------------|-----------------------------------------|--|--|--|--|--|--|--|--|
| ทั่วไป | ควบคุมทางเดินเอกสาร กำหนดอื่นๆ |                   |                          |                                                          |                                         |  |  |  |  |  |  |  |  |
|        | * รหัสเอก <mark>สา</mark> ร    | DS ยังใช้งานได่ 🔽 |                          |                                                          |                                         |  |  |  |  |  |  |  |  |
|        | * ชื่อ                         | ใบขายสื           | ใบขายสินค้า              |                                                          |                                         |  |  |  |  |  |  |  |  |
|        | ชื่อรอง                        | Sale              | Sale                     |                                                          |                                         |  |  |  |  |  |  |  |  |
|        | ศาอธิบายในรายงานภาษี           | ขายให้            | ขายให้                   |                                                          |                                         |  |  |  |  |  |  |  |  |
|        | ชื่อรูปแบบฟอร์มเอกสาร          | ฟอร์มใบ           | มขายเชื่อ อิเล็กทรอนิกส์ |                                                          |                                         |  |  |  |  |  |  |  |  |
|        | กลุ่มผู้รับผิดชอบเอกสาร        | 0.ใช้ร่วม         | มกัน(All Access)         | ~                                                        |                                         |  |  |  |  |  |  |  |  |
|        | รูปแบบเลขที่เอกสาร             |                   |                          | วันที่เอกสาร                                             |                                         |  |  |  |  |  |  |  |  |
|        | * ตัวอักษรนำหน้า               | D                 | S                        | <mark>จ</mark> ำนวนวันสามารถบันทึกย้อ <mark>นหลัง</mark> | 999                                     |  |  |  |  |  |  |  |  |
|        | * จำนวนหลัก                    |                   | 14                       | จำนวนวันสาม <mark>า</mark> รถบันทึกล่วงหน้า              | 365                                     |  |  |  |  |  |  |  |  |
|        | * รูปแบบ                       |                   |                          | แสดงเอกสารตั้งแต่ปี                                      | 2551                                    |  |  |  |  |  |  |  |  |
|        | 🔘 กำหนดเอง                     |                   | <u>ตั้งเลขที่บิล</u>     |                                                          |                                         |  |  |  |  |  |  |  |  |
|        | 🔘 เลขที                        |                   |                          |                                                          |                                         |  |  |  |  |  |  |  |  |
|        | 🔾 เล่มที/เลขที่ใ               | ່າແລ່ນ            |                          | เวพระอรณีเป็น e Tay Invoice                              |                                         |  |  |  |  |  |  |  |  |
|        | 🔾 ເລ່ນທີ/ເລຍທີ                 |                   |                          | can torrated a chirax provide                            |                                         |  |  |  |  |  |  |  |  |
|        | ⊖ ป/เลยทโนป                    |                   | M                        | เป็นเอกสาร e-Tax Invoice                                 |                                         |  |  |  |  |  |  |  |  |
|        | 🔾 ປເດວນ/ເລຍນ                   | าในเดอน           | บพ.ศ.(สหลก)              | ∨ บระเภท ไบสงของ/ไบกำกบภา                                | ประเภท ใบส่งของ/ใบกำกับภาษี (Delivery ~ |  |  |  |  |  |  |  |  |
|        | 🔾 ນເດວນວນ/ເລ                   | ขทเนวน            |                          |                                                          |                                         |  |  |  |  |  |  |  |  |
|        |                                |                   |                          | 12 A                                                     | 2                                       |  |  |  |  |  |  |  |  |

6. จากนั้นไปยังหน้าต่างใบขายสินค้า ปุ่ม "พิมพ์" สามารถกดใช้งานได้เรียบร้อยแล้ว

|                                             | หน้าต่าง วิธีไข่ 📖 [ชี 🎯                 |           |        |            |          |                    |            |             |                                                       |
|---------------------------------------------|------------------------------------------|-----------|--------|------------|----------|--------------------|------------|-------------|-------------------------------------------------------|
| ใบขายสินค้า                                 |                                          |           |        |            |          |                    |            |             | วันที่เอกสาร เลขที่เอกสาร วันที่ไบกำกับ เลขที่ไบกำกับ |
| ลุกหนี้ AR022                               |                                          |           |        |            |          |                    |            |             | 04/01/2567 DS256701/00002 04/01/2567 DS256701/00      |
| ที่อยู่ในการออกบิล                          |                                          |           |        |            |          |                    |            |             | ข้อตกลง ครบกำหนด พนักงานขาย                           |
| บริษัท สุขใจ จำกัด<br>สำนักงานใหญ่<br>11/11 | 1                                        |           |        |            |          |                    |            |             | เครลัด 30 วัน(THB) ▼ 03/02/2567 50001. นาย สมบุต์     |
| รละเอียด                                    |                                          |           |        |            |          |                    |            |             |                                                       |
| . รหัสชื่อขาย                               | ราชการ                                   | หน่วยนับ  | สำนวน  | ต่อหน่วย   | ส่วนอด   | การตลาด            | สานวนเงิน  | แถม ตน.เก็บ |                                                       |
| 1 0100-18 SAM                               | 0100-18 SAM                              | BOX       | 1.00   | 0,000.0000 | 100b     | 0.000              | 9,900.000  | 0.00 HO     |                                                       |
| 2 8850035000225                             | ฮั่วน้ำฉ่าย เพียวเพียว 145 กรัม [ x 48.0 | ) (หีบ*48 | 1.00   | 54.0000    | 1%       | 0.000              | 53.460     | 0.00 HO     |                                                       |
| 3 8850002852099                             | เอสเช้นซ์ ริคเรียบ สีชมพู 500มล.         | 60        | 100.00 | 320.0000   |          | 0.000              | 32,000.000 | 0.00 HO     |                                                       |
| 4 9977                                      | อาหารแข่แข็ง 9977                        | naao*1    | 12.00  | 589.0000   |          | 0.000              | 7,068.000  | 0.00 HO     |                                                       |
| 5 0112-14LV                                 | 0112-14LV                                | EA        | 1.00   | 0.0000     |          | 0.000              | 0.000      | 0.00 HO     |                                                       |
|                                             |                                          |           |        |            |          |                    |            |             |                                                       |
| test_Remark                                 |                                          |           |        |            |          |                    | . —        | 0.000]      | ส่วนลด                                                |
|                                             |                                          |           |        |            | <u>a</u> | Term In Presidents | (FNH)      | 0.000       |                                                       |